## 【一太郎2016編】

ツールパレットからスムーズにEPUBを作成するマル秘テク

タブレットやスマートフォンで読めるEPUB (イーパブ) 形式の文書を作成・保存する際、 作成機能を集約したツールパレットを利用するとスムーズです。EPUB編集ツールパレッ トの[書籍編集] パレットから、テンプレートやスタイル、表紙などを選択して、さっと EPUB形式に保存できます。自分の作品を電子書籍化するのに、とても便利です。

1. ツールパレットを開き、[メニュー] をクリックして [オプション] を選択します。

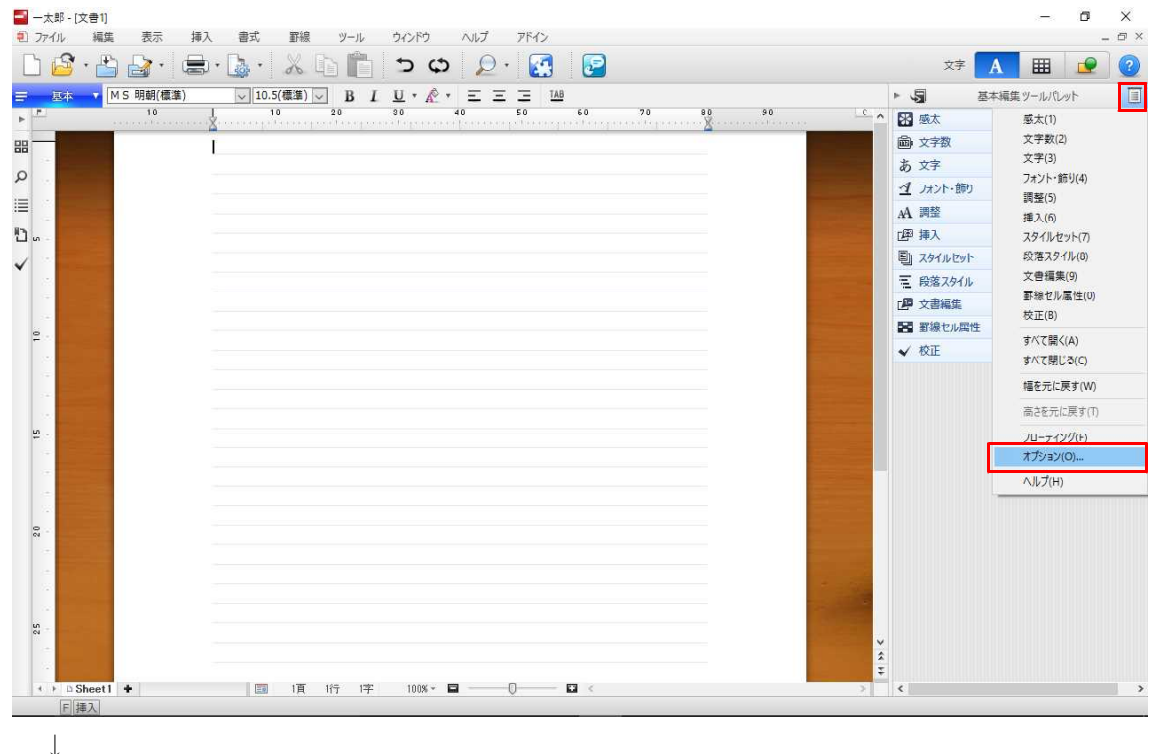

2. [基本編集フェーズでEPUB編集ツールパレットを利用する] にチェックを入れて [O K] をクリックします。

| ツールパレット(T) 基本編集<br>利用中のパレット(P) | ~        |             | 利用可能なパレット(F)                          |
|--------------------------------|----------|-------------|---------------------------------------|
| 图 感太                           | ^        | << 追加(A)    | えタンプ                                  |
| <b>國</b> ·文字数                  |          | <結合(U)      | 📄 辞書引き                                |
| あ文字                            |          | #28\$(c) \\ | 主 文書切替                                |
| 1 フォント・飾り                      |          | 門中P示(U) 22  | 1 - ユフォント・飾り履歴                        |
| AA調整                           |          |             | ************************************* |
| 129 挿入                         | ¥        |             | d                                     |
| 初期化(1) 😳 🔨 🕾                   | 2 1 ±    |             |                                       |
|                                |          |             |                                       |
| ☑基本編集フェーズでEPUB編集               | ツールパレットを | 利用する(B)     |                                       |

 $\downarrow$ 

3. [EPUB編集ツールパレット] が表示され、[書籍編集] パレットが開きます。EPUB のテンプレートや文書スタイル、表紙ギャラリーなどの項目が1つのパレットにまとめら れているので、スムーズに選択できます。

|                                                               | 2017 TEA.                                                     | - 0 ×                                    |
|---------------------------------------------------------------|---------------------------------------------------------------|------------------------------------------|
|                                                               |                                                               |                                          |
|                                                               | 2 2 8                                                         | X7 A 🖿 💟 🥑                               |
| ■ <u>国本 ▼</u> MS明朝(標準) <u>↓ 10.5(標準) ↓</u> B I <u>U</u> ▼ 企   | ▼ Ξ Ξ IAB<br>40 50 60 70 80 90 C                              | EPUB編集ツールパレット III                        |
|                                                               | erpenenengeborengenetengenenetepenenen 🖉 errereretenene 🖊 📲 🖬 | 的操集                                      |
|                                                               | CPUD7                                                         | シプレ ト 🖳 開く                               |
| ρ                                                             | 文書な                                                           | イル レンションタイル                              |
|                                                               | =                                                             |                                          |
| n                                                             | 4×11.                                                         | 2000-1-1-1-1-1-1-1-1-1-1-1-1-1-1-1-1-1-1 |
|                                                               | K-97                                                          | タイル 🔄 中扉 🔄 奥付                            |
| ×                                                             | 保存                                                            |                                          |
|                                                               | 10 E                                                          | PUB 揻 Kindle/mobi 🜆 PDF                  |
|                                                               |                                                               |                                          |
|                                                               |                                                               | F9X                                      |
|                                                               |                                                               | 87711/<br>Base                           |
|                                                               |                                                               | α 496365<br>λ                            |
|                                                               | (約)                                                           | F                                        |
|                                                               |                                                               |                                          |
|                                                               |                                                               |                                          |
|                                                               |                                                               |                                          |
|                                                               |                                                               |                                          |
|                                                               |                                                               |                                          |
|                                                               |                                                               |                                          |
|                                                               |                                                               |                                          |
| м -                                                           |                                                               |                                          |
|                                                               | ×                                                             |                                          |
|                                                               | Ť                                                             |                                          |
|                                                               |                                                               | >                                        |
| [F]]]]<br>[王]]<br>[王]]<br>[王]]<br>[王]]<br>[王]]<br>[王]]<br>[王] |                                                               |                                          |
| $\downarrow$                                                  |                                                               |                                          |

4. 文書が完成したら、保存したい形式をクリックして保存します。例では [EPUB] を クリックしています。[Kindle/mobi] や [PDF] 形式での保存もできます。

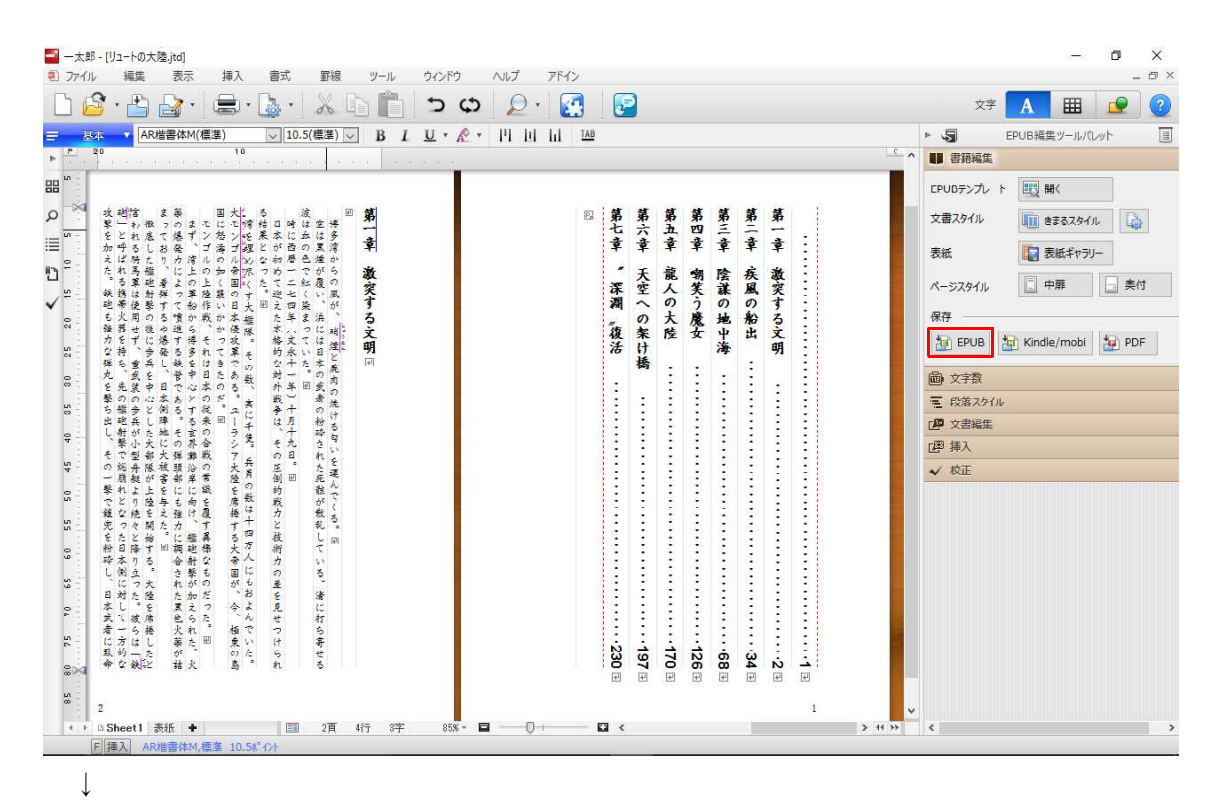

5.「アクティブなシートのみ保存します」とメッセージが表示された場合、[はい] をク リックすると保存が実行されます。

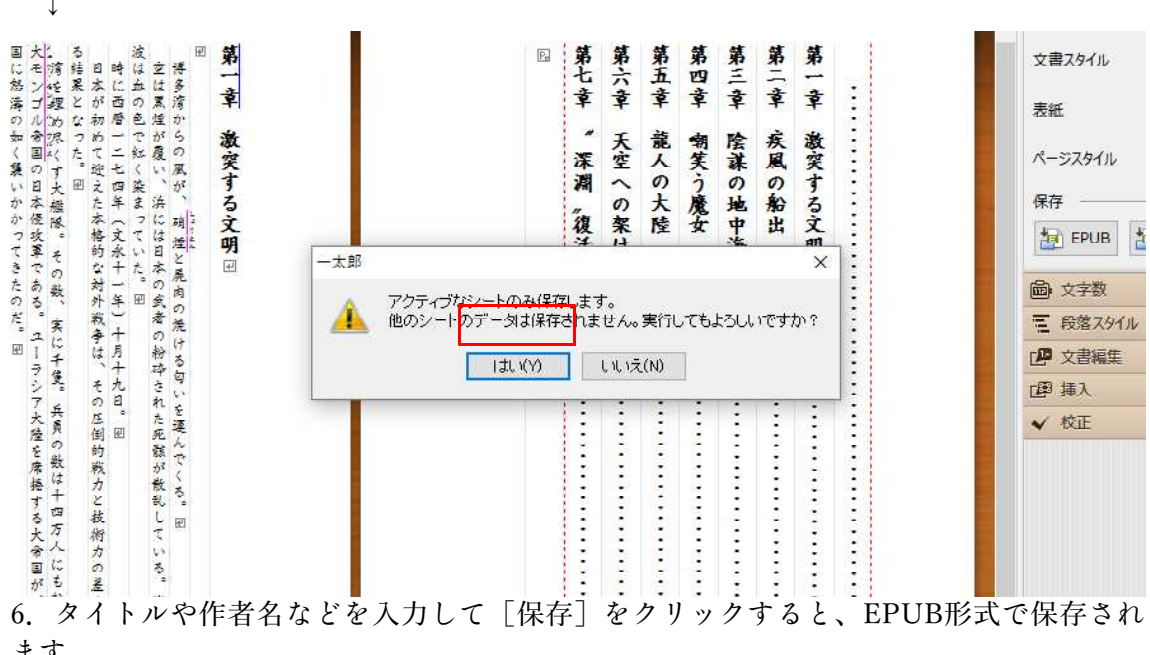

↓

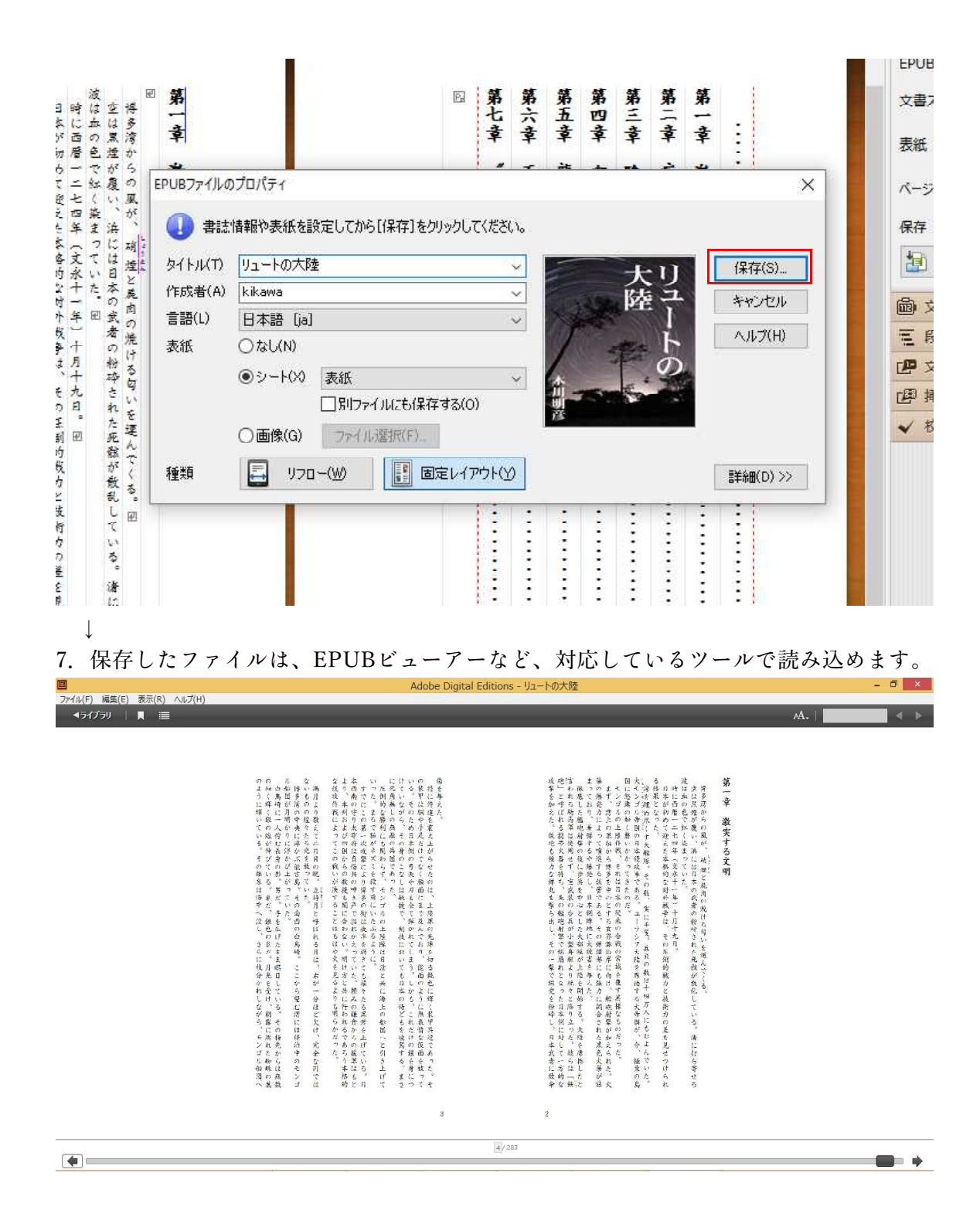